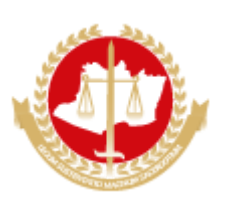

#### MINISTÉRIO PÚBLICO DO ESTADO DO AMAZONAS Avenida Coronel Teixeira, 7995 - Bairro Nova Esperança - CEP 69037-473 - Manaus - AM - www.mpam.mp.br

### MEMORANDO Nº 75.2018.SUBADM.0240623.2018.015107

### Aos Agentes de Apoio - Administrativo

**Assunto:** Plantão Administrativo. Necessidade de se obter ferramenta de controle adicional relativo aos custodiados com dois ou mais processos judiciais, bem como dar celeridade ao incidente na execução da pena.

Senhor(a) Servidor(a),

Com os cumprimentos de estilo, venho por meio desta estabelecer procedimento a ser adotado por Vossa Senhoria, quando designado(a) para o Plantão Administrativo:

Sempre que observada a ocorrência de eventuais decretos de prisão preventiva, durante as audiências de custódia e, após, detectar no sistema SAJ a existência de outros processos em andamento, suspensos ou em grau de recursos, em que o(a) réu figure no polo passivo, deve-se elaborar Memorando ao (a) Promotor (a) de Justiça da respectiva vara de atuação, informando-o (a) acerca da prisão em flagrante ou preventiva do custodiado.

Para tanto, o relatório/memorando deverá conter os seguintes campos, conforme modelo abaixo:

| OCORRÊNCIAS DE PRISÃO EM FLAGRANTE OU PREVENTIVA DE |  |  |  |  |  |  |  |  |
|-----------------------------------------------------|--|--|--|--|--|--|--|--|
| Número do ProcessoFlagranteado (denunciante)Data    |  |  |  |  |  |  |  |  |
|                                                     |  |  |  |  |  |  |  |  |

Atenciosamente,

### MAURO ROBERTO VERAS BEZERRA

Subprocurador-Geral de Justiça pra Assuntos Administrativos

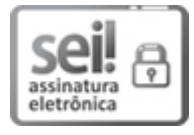

Documento assinado eletronicamente por Mauro Roberto Veras Bezerra, Subprocurador(a)-Geral de Justiça para Assuntos Administrativos, em 25/10/2018, às 15:44, conforme art. 1°, III, "b", da Lei 11.419/2006.

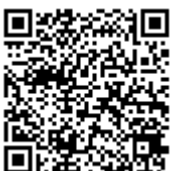

A autenticidade do documento pode ser conferida no link <u>http://sei.mpam.mp.br/sei/controlador\_externo.php?</u> <u>acao=documento\_conferir&id\_orgao\_acesso\_externo=0</u> informando o código verificador **0240623** e o código CRC **C5990E5A**. 2018.015107

### TUTORIAL PARA O CUMPRIMENTO DA DETERMINAÇÃO EXARADA NO MEMORANDO Nº 75.2018.SUBADM.0240623.2018.015107

As orientações serão divididas em dois métodos. O tópico 1.0 é comum às duas maneiras de se realizar a pesquisa.

### 1.0. Início comum aos dois métodos que a seguir serão apresentados.

1.1 Insere-se no SAJ – PGJ 5, primeiro grau, o login e a senha;

1.2 Caso ainda não esteja na lotação Central de Plantão Criminal, primeiramente siga as instruções abaixo:

Clique no Botão ALTERNA LOTAÇÃO DO USUÁRIO:

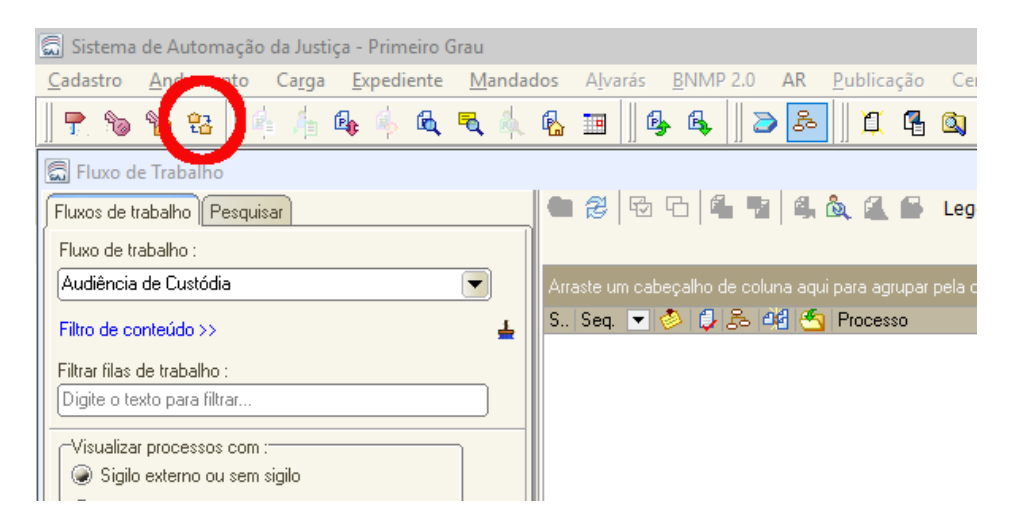

Na caixa que surgirá, selecione a opção CENTRAL DE PLANTÃO CRIMINAL:

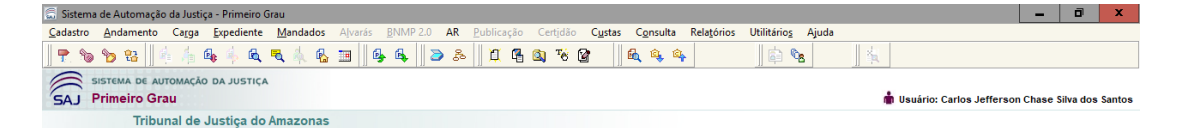

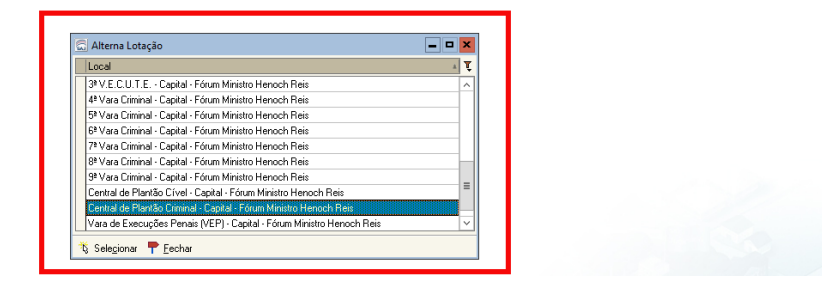

1.3 Dentro da referida Central, deve-se clicar no Botão FLUXO DE TRABALHO:

| 👼 Sistema        | 🗟 Sistema de Automação da Justiça - Primeiro Grau |                |                    |                 |                    |                  |      |          |       |        |                 |                   |                     |                     |       |
|------------------|---------------------------------------------------|----------------|--------------------|-----------------|--------------------|------------------|------|----------|-------|--------|-----------------|-------------------|---------------------|---------------------|-------|
| <u>C</u> adastro | <u>A</u> ndamento                                 | Ca <u>r</u> ga | <u>E</u> xpediente | <u>M</u> andado | s A <u>l</u> varás | <u>B</u> NMP 2.0 |      | ublicaçã | ăo Ce | rtidão | C <u>u</u> stas | C <u>o</u> nsulta | Rela <u>t</u> órios | Utilitário <u>s</u> | Ajuda |
| 🜪 🗞              | 8                                                 | 44             | Bg 🎄 Bg            | ۹ 🎄             | չ ⊒  ⊄             | § 6, ∥i          | 2 53 |          | 7 🔍   | те (   | 2               | 🕰 🔍 á             | 4                   | 🖨 🎕                 | 8     |
|                  | DISTEMA DE AU                                     | томаção<br>au  | D DA JUSTIÇA       | •               |                    |                  |      |          |       |        |                 |                   |                     |                     |       |
|                  | Tribu                                             | nal de         | Justiça do         | Amazona         | s                  |                  |      |          |       |        |                 |                   |                     |                     |       |

## 1.4 No lado esquerdo da tela, surgirá o seguinte fluxo:

| 🗟 Sistema de Automação da Justiça - Primeiro Grau |      |            |          |       |      |      |              |             |             |             |         |                            |                  |           |          |              |            |                            |                           |
|---------------------------------------------------|------|------------|----------|-------|------|------|--------------|-------------|-------------|-------------|---------|----------------------------|------------------|-----------|----------|--------------|------------|----------------------------|---------------------------|
| Cadastro Andamento Carga Expediente Manda         | ados | Alvarás    | BI       | NMP   | 2.0  | AR F | Publicação   | Certidão    | Custas      | Consu       | ulta    | Relatório                  | s Uti            | ilitários | Ajuda    |              |            |                            |                           |
| 🗣 🍗 😵    🎼 👍 🎭 🔍 🗨 🧄                              | R    | r 🎟 🗍      | <b>B</b> | 6     |      | æ    | <u>1</u> 🖪   | 🔍 🤨 (       | <b>a</b>  ] | <b>6</b> 🍳  | ¢.      |                            |                  | <b>b</b>  | 3        | <u> </u> 4   | l.         |                            |                           |
| 🗟 Fluxo de Trabalho                               |      |            |          |       |      |      |              |             |             |             |         |                            |                  |           |          |              |            |                            |                           |
| Fluxos de trabalho Pesquisar                      | e    | 3 🔁 🗄      |          |       |      | 6, 8 | a 🛋 🖬        | Legenda     | Estilo      | da visuali: | zação   | Padrão                     |                  |           |          |              | - × /      | <b>b</b>                   | Ø                         |
| Fluxo de trabalho :                               |      | 🖕 Emitir E | xped     | iente | е    |      |              |             |             |             |         |                            |                  |           |          |              |            |                            |                           |
| Audiência de Custódia                             | A    |            |          |       |      |      |              |             |             |             |         |                            |                  |           |          |              |            |                            |                           |
| Filtro de conteúdo >> 🔒                           | S.   | . Seq. 🔻   | 0        | 0     | 8 48 | -    | Processo     |             | ~~          | ▼ Class     | se .    | × =                        |                  | Entrac    | la 💌     | Alocado      | o para o   | <ul> <li>Tarjas</li> </ul> | <ul> <li>Movir</li> </ul> |
| Filtrar filas de trabalho :                       |      | 8          |          | 4     | 3    | -    | 0651381-80.2 | 018.8.04.00 | U1<br>D1    | Auto        | de Pris | sao em Flag<br>. X Flag    | grante           | 31/10     | 2018 2.  |              |            |                            |                           |
| Digite o texto para filtrar                       | III- | 3          |          | ¥.    | 3    |      | 0651333-34.2 | 010.0.04.00 | 01<br>D1    | Auto        | de Fris | sao em Flag<br>são em Flag | grante<br>grante | 01/11     | /2016 0. |              |            | -                          |                           |
|                                                   |      | 2          | -        | ř.    | 3    |      | 0651396.49.2 | 010.0.04.00 | 01<br>D1    | Auto        | de Pris | sau em Flac                | grante<br>grante | 01/11     | /2010 0. |              |            |                            |                           |
| Visualizar processos com :                        |      | 4          | ž        | ž     | 3    |      | 0051330-43.2 | 018.8.04.00 | 01<br>D1    | Auto        | de Pris | sao em Flac<br>∘ão em Flac | grante           | 01/11     | /2010 0. |              |            |                            |                           |
| Sigilo externo ou sem sigilo                      |      | 8          | à        | ň     | 3    |      | 0651412-03.2 | 01880400    | 01          | Auto        | de Priz | são em Flac                | grante           | 01/11     | /2018.1  |              |            |                            |                           |
| O Sigilo absoluto                                 |      | 9          | ð        | ň     | 3    |      | 0651416-40.2 | 018.8.04.00 | 01          | Auto        | de Pris | são em Flac                | grante           | 01/11     | /2018 1. | <br>Clóvis F | rado de Ne |                            |                           |
|                                                   |      | 1 1        | ð        | ě.    | 3    |      | 0651446-75.2 | 018.8.04.00 | 01          | Auto        | de Pris | são em Flac                | grante           | 01/11     | /2018 1. |              |            |                            |                           |
|                                                   |      | 2          | ð        | ě.    | 3    |      | 0651465-81.2 | 018.8.04.00 | 01          | Auto        | de Pris | são em Flac                | grante           | 01/11     | /2018 1. |              |            |                            |                           |
| E-A Processo                                      |      | 5          | ð        | ě.    | 3    |      | 0240886-42.2 | 018.8.04.00 | D1          | Auto        | de Pris | são em Flac                | grante           | 01/11     | /2018 1. |              |            |                            |                           |
| Ministério Rúblico - Assinatura do Promotor       |      | 7          | 1        | Ő.    | 3    | 1    | 0651500-41.2 | 018.8.04.00 | D1          | Auto        | de Pris | -<br>são em Flac           | grante           | 01/11     | /2018 1. |              |            |                            |                           |
| Ministério Público - Infracional                  |      | 8          | 1        | Ċ.    | 3    |      | 0651530-76.2 | 018.8.04.00 | D1          | Auto        | de Pris | são em Flag                | grante           | 01/11     | /2018 1. |              |            |                            |                           |
| Ministério Público - Intracionar                  | IIC  | 9          | 1        | Ċ.    | 3    |      | 0651531-61.2 | 018.8.04.00 | D1          | Auto        | de Pris | são em Flag                | grante           | 01/11     | /2018 2. |              |            |                            |                           |
| C Minister Diffice (20)                           |      | 0          | 1        | Ċ.    | 3    | 1    | 0651534-16.2 | 018.8.04.00 | D1          | Auto        | de Pris | são em Flag                | grante           | 01/11     | /2018 2. |              |            |                            |                           |
| Ministerio Publico - Vista (28)                   |      | 1          | 1        | Ċ.    | 3    | 1    | 0651536-83.2 | 018.8.04.00 | D1          | Auto        | de Pris | são em Flag                | grante           | 01/11     | /2018 2. |              |            |                            |                           |
|                                                   |      | 2          | 1        | C.    | 3    | 1    | 0651539-38.2 | 018.8.04.00 | D1          | Auto        | de Pris | são em Flag                | grante           | 02/11     | /2018 0. |              |            |                            |                           |
|                                                   |      | 3          | 1        | ¢,    | 3    | 1    | 0651543-75.2 | 018.8.04.00 | D1          | Auto        | de Pris | são em Flag                | grante           | 02/11     | /2018 0. |              |            |                            |                           |
|                                                   |      | 4          | 1        | ¢,    | 3    | 1    | 0651544-60.2 | 018.8.04.00 | D1          | Auto        | de Pris | são em Flag                | grante           | 02/11     | /2018 0. |              |            |                            |                           |
|                                                   |      | 5          | 1        | ¢,    | 3    | 1    | 0651545-45.2 | 018.8.04.00 | D1          | Auto        | de Pris | são em Flag                | grante           | 02/11     | /2018 0. |              |            |                            |                           |
|                                                   |      | 6          | 1        | ¢,    | 3    | 1    | 0651546-30.2 | 018.8.04.00 | D1          | Auto        | de Pris | são em Flag                | grante           | 02/11     | /2018 0. |              |            |                            |                           |
|                                                   |      | 7          | 1        | 0     | 3    | 1    | 0651551-52.2 | 018.8.04.00 | D1          | Auto        | de Pris | são em Flag                | grante           | 02/11     | /2018 0. |              |            |                            |                           |
|                                                   |      | 1          | 1        | 0     | 3    | 1    | 0651395-64.2 | 018.8.04.00 | D1          | Auto        | de Pri: | são em Flag                | grante           | 01/11     | /2018 0. |              |            |                            |                           |
|                                                   |      | 3          | 1        | 0     | 3    | 1    | 0651397-34.2 | 018.8.04.00 | D1          | Auto        | de Pri: | são em Flag                | grante           | 01/11     | /2018 0. |              |            |                            |                           |
|                                                   |      | 5          | 1        | 0     | 3    | 1    | 0651405-11.2 | 018.8.04.00 | D1          | Auto        | de Pri: | são em Flag                | grante           | 01/11     | /2018 1. |              |            |                            |                           |
|                                                   |      | 6          | 1        | 0     | 3    | 1    | 0651406-93.2 | 018.8.04.00 | D1          | Auto        | de Pri: | são em Flag                | grante           | 01/11     | /2018 1. |              |            |                            |                           |
|                                                   |      | 7          | 1        | 0     | 3    | 1    | 0651408-63.2 | 018.8.04.00 | D1          | Auto        | de Pris | são em Flaç                | grante           | 01/11     | /2018 1. |              |            |                            |                           |
|                                                   |      | 0          | 1        | 0     | 3    | -    | 0651417-25.2 | 018.8.04.00 | D1          | Auto        | de Pris | são em Flag                | grante           | 01/11     | /2018 1. |              |            |                            |                           |
|                                                   |      | 3          | 1        | 0     | 3    | -    | 0651466-66.2 | 018.8.04.00 | D1          | Auto        | de Pris | são em Flag                | grante           | 01/11     | /2018 1. |              |            |                            |                           |
|                                                   |      |            |          |       |      |      |              |             |             |             |         |                            |                  |           |          |              |            |                            |                           |

1.5 No lado direito, estará a fila de processos das Audiências de Custódia (na figura, meramente exemplificativa):

| 🗟 Sistema de Automação da Justiça - Primeiro Grau |              |                      |                           |                                 |                        |                 |                           |
|---------------------------------------------------|--------------|----------------------|---------------------------|---------------------------------|------------------------|-----------------|---------------------------|
| Cadastro Andamento Carga Expediente Manda         | dos Alvará   | s BNMP 2.0           | AR Publicação Certidão (  | Custas Consulta Relatórios U    | tilitários Ajuda       |                 |                           |
| 🕈 🔊 🥱    🗍 👍 🦂 🍬 🔍 🛝                              | & <b>B</b>   | § § <mark>]</mark> ≥ | 윤 🗍 🕮 🖷 🚳 🕫 😭             | 🖟 🔍 🔍                           | 🖨 🗞   🛔                |                 |                           |
| 🖾 Fluxo de Trabalho                               |              |                      |                           |                                 |                        |                 |                           |
| Fluxos de trabalho Pesquisar                      | 🔁 🔁 🖣        | 5669                 | 🚱 💩 🎑 💕 Legenda           | Estilo da visualização : Padrão |                        | 🛛 🛛 🖉 🖉 🖉       | 5                         |
| Fluxo de trabalho :                               |              |                      |                           |                                 |                        |                 |                           |
| Audiência de Custódia                             | Arraste um c |                      |                           |                                 |                        |                 |                           |
| Filtro de conteúdo >> 🔒                           | S., Seq. 🔻   | - 🧼 🗘 🏝 🍕            | 🔄 Processo                | <ul> <li>Classe</li> </ul>      | 💌 Entrada 🔍 Alocado    | para o 💌 Tarjas | <ul> <li>Movir</li> </ul> |
|                                                   | 8            | i 🐌 🤌 🤌              | 0651381-80.2018.8.04.0001 | Auto de Prisão em Flagrante     | 31/10/2018 2           |                 |                           |
| Filtrar filas de trabalho :                       | 9            | i 🐌 🤌 🤌              | 0651393-94.2018.8.04.0001 | Auto de Prisão em Flagrante     | 01/11/2018 0           |                 |                           |
| Digite o texto para filtrar                       |              | ila 👶 🤌 🤌            | 0651394-79.2018.8.04.0001 | Auto de Prisão em Flagrante     | 01/11/2018 0           |                 |                           |
|                                                   | 2            | 参 🦆 💈                | 0651396-49.2018.8.04.0001 | Auto de Prisão em Flagrante     | 01/11/2018 0           |                 |                           |
| Visualizar processos com :                        | 4            | 🧼 🥼 🗿                | 0651398-19.2018.8.04.0001 | Auto de Prisão em Flagrante     | 01/11/2018 0           |                 |                           |
| Sigilo externo ou sem sigilo                      | 8            | 🧼 🥼 🗿                | 0651412-03.2018.8.04.0001 | Auto de Prisão em Flagrante     | 01/11/2018 1           |                 |                           |
| 🔘 🔘 Sigilo absoluto                               | 9            | 🧼 🥼 🗿                | 0651416-40.2018.8.04.0001 | Auto de Prisão em Flagrante     | 01/11/2018 1 Clóvis Pr | ado de Ne 📕     |                           |
|                                                   | 1            | 🧼 🥼 🗿                | 0651446-75.2018.8.04.0001 | Auto de Prisão em Flagrante     | 01/11/2018 1           |                 |                           |
| 두 문                                               | 2            | 🤌 🥼 🗿                | 0651465-81.2018.8.04.0001 | Auto de Prisão em Flagrante     | 01/11/2018 1           |                 |                           |
| E 🔄 Processo                                      | 5            | 🤌 🥼 🗿                | 0240886-42.2018.8.04.0001 | Auto de Prisão em Flagrante     | 01/11/2018 1           |                 |                           |
| Ministério Público - Assinatura do Promotor       | 7            | ili 🖉 🤌 🖉            | 0651500-41.2018.8.04.0001 | Auto de Prisão em Flagrante     | 01/11/2018 1           |                 |                           |
| Ministério Público - Infracional                  | 8            | ili 🖉 🤌 🖉            | 0651530-76.2018.8.04.0001 | Auto de Prisão em Flagrante     | 01/11/2018 1           |                 |                           |
| Ministério Público - Intimaciónal                 | 9            | il 🕹 🧳 🕹             | 0651531-61.2018.8.04.0001 | Auto de Prisão em Flagrante     | 01/11/2018 2           |                 |                           |
| C Minister Distance (20)                          |              | il 🕹 🎒 🗿             | 0651534-16.2018.8.04.0001 | Auto de Prisão em Flagrante     | 01/11/2018 2           |                 |                           |
| Ministerio Publico - Vista (20)                   | 1            | ilia 🕹 🎒 3           | 0651536-83.2018.8.04.0001 | Auto de Prisão em Flagrante     | 01/11/2018 2           |                 |                           |
|                                                   | 2            | i 🕹 🎒 3              | 0651539-38.2018.8.04.0001 | Auto de Prisão em Flagrante     | 02/11/2018 0           |                 |                           |
|                                                   | 3            | i 🕹 🎒 3              | 0651543-75.2018.8.04.0001 | Auto de Prisão em Flagrante     | 02/11/2018 0           |                 |                           |
|                                                   | 4            | i 🕹 🎒 3              | 0651544-60.2018.8.04.0001 | Auto de Prisão em Flagrante     | 02/11/2018 0           |                 |                           |
|                                                   | 5            | i 🕹 🎒 3              | 0651545-45.2018.8.04.0001 | Auto de Prisão em Flagrante     | 02/11/2018 0           |                 |                           |
|                                                   | 6            | i 🕹 🎒 3              | 0651546-30.2018.8.04.0001 | Auto de Prisão em Flagrante     | 02/11/2018 0           |                 |                           |
|                                                   | 7            | i 🕹 🚺 3              | 0651551-52.2018.8.04.0001 | Auto de Prisão em Flagrante     | 02/11/2018 0           |                 |                           |
|                                                   |              | i 🕹 🚺 3              | 0651395-64.2018.8.04.0001 | Auto de Prisão em Flagrante     | 01/11/2018 0           |                 |                           |
|                                                   | 3            | i 🕹 🚺 3              | 0651397-34.2018.8.04.0001 | Auto de Prisão em Flagrante     | 01/11/2018 0           |                 |                           |
|                                                   | 5            | i 🕹 🚺 3              | 0651405-11.2018.8.04.0001 | Auto de Prisão em Flagrante     | 01/11/2018 1           |                 |                           |
|                                                   | 6            | 🍝 🛱 3                | 0651406-93.2018.8.04.0001 | Auto de Prisão em Flagrante     | 01/11/2018 1           |                 |                           |
|                                                   |              | 🍝 🗍 3                | 0651408-63.2018.8.04.0001 | Auto de Prisão em Flagrante     | 01/11/2018 1           |                 |                           |
|                                                   |              | 🍝 🗍 3                | 0651417-25.2018.8.04.0001 | Auto de Prisão em Flagrante     | 01/11/2018 1           |                 |                           |
|                                                   | 3            | 🍝 🗍 3                | 0651466-66.2018.8.04.0001 | Auto de Prisão em Flagrante     | 01/11/2018 1           |                 |                           |
|                                                   |              |                      |                           |                                 |                        |                 | 1                         |
|                                                   |              |                      |                           |                                 |                        |                 |                           |

1.6 Sobre cada processo da fila (linha), se clica com o botão direito do mouse (atenção, nesta fila por padrão aparecem processos de diversas datas. Deve-se atentar para escolher a data do dia específico que se quer pesquisar):

Após clicar com o botão direito do mouse para surgir o menu, seleciona-se Visualizar Autos, conforme a figura.

| 7 | 1   | 0  | 3 | 0651500-41.20             | 18.8. | 04.0001                  | Auto de Prisão em Flagrante | 01/11/2018 1 |
|---|-----|----|---|---------------------------|-------|--------------------------|-----------------------------|--------------|
| 8 | 1   | 4  | 3 | 0651530-76.2018.8.04.0001 |       |                          | Auto de Prisão em Flagrante | 01/11/2018 1 |
| 9 | 1   | 4  | 3 | 0651531-61.20             | 18.8. | 04.0001                  | Auto de Prisão em Flagrante | 01/11/2018 2 |
| 0 | 1   | 4  | 3 | 0651534-16.20             | 18.8. | 04.0001                  | Auto de Prisão em Flagrante | 01/11/2018 2 |
| 1 | 1   | 4  | 3 | 0651536-83.20             | 18.8. | 04.0001                  | Auto de Prisão em Flagrante | 01/11/2018 2 |
| 2 | 1   | Q, | 3 | 0651539-38.20             | 19.9  | 0/ 0001                  | Auto de Prisão em Flagrante | 02/11/2018 0 |
| 3 | 1   | 4  | 3 | 0651543-75.20             |       | <u>V</u> isualizar autos |                             | 02/11/2018 0 |
| 4 |     | ø  | 3 | 0651544-60.20             |       | Histórico do obi         | eto no fluxo                | 02/11/2018 0 |
| 5 |     | ¢, | 3 | 0651545-45.20             | àA    |                          | en in de chrete             | 02/11/2018 0 |
| 6 |     | ¢, | 3 | 0651546-30.20             |       | Mostrar depend           | 02/11/2018 0                |              |
| 7 |     | ¢, | 3 | 0651551-52.20             |       | <u>Gerenciar</u> Tarjas  | S                           | 02/11/2018 0 |
| 1 |     | ¢, | 3 | 0651395-64.20             |       | Frankis Franciscus       | L                           | 01/11/2018 0 |
| 3 |     | 4  | 3 | 0651397-34.20             | *     | Emitir Expedient         | te                          | 01/11/2018 0 |
| 5 | 1   | 4  | 3 | 0651405-11.20             |       | Mover para outr          | ra fila                     | 01/11/2018 1 |
| 6 | 1   | 4  | 3 | 0651406-93.20             |       | <b>6</b>                 |                             | 01/11/2018 1 |
| 7 |     | 4  | 3 | 0651408-63.20             |       | <u>C</u> opiar para outr | a fila                      | 01/11/2018 1 |
| 0 | 1   | ¢, | 3 | 0651417-25.20             |       | Limpar observaç          | 01/11/2018 1                |              |
| 3 | 20. | £1 | 3 | 0651466-66 20             |       |                          | ~                           | 01/11/2018 1 |

Aqui se encerra o procedimento preliminar que é comum aos dois métodos de pesquisa.

Avancemos, iniciando pelo MÉTODO 01, que será utilizado quando a própria VARA de plantão já fez a coleta dos antecedentes criminais.

Nosso trabalho será copiar e colar estes dados para o Ofício que será remetido, VIA SEI, às Promotorias de Justiça onde o FLAGRADO já tem processos nos seguintes status: SUSPENSO, EM ANDAMENTO, EM GRAU DE RECURSO.

# <u>MÉTODO 01</u>

### 2.0. Caso a Vara de Plantão junte aos autos os antecedentes criminais:

2.1. Após clicar em Visualizar Autos, surgirá do lado esquerdo da tela um esquema com os documentos constantes dos Autos:

| 🗔 Visualização de Autos                                               |                   |                     |               |                                   |                         |                   |                    |        |   | 2 |
|-----------------------------------------------------------------------|-------------------|---------------------|---------------|-----------------------------------|-------------------------|-------------------|--------------------|--------|---|---|
| <u>Arquivo</u> <u>Configurações</u> <u>R</u> elatórios A <u>c</u> ess | ibilidade         |                     |               |                                   |                         |                   |                    |        |   |   |
| Processo: 🔂 🔽 📃 🔢 Outro r                                             | 1 <sup>e</sup> :  | _                   |               |                                   |                         |                   |                    |        |   |   |
| 0651539-38.2018 8.04.0001 00000                                       |                   | ]                   |               |                                   |                         |                   |                    |        |   |   |
| 🐣 Audiência de Custódia (Processo) - Fila:                            | Ministério Públio | to - Vista 🔹        | 🔩 Emitir E    | xpediente                         |                         |                   |                    |        |   |   |
|                                                                       | neusues 🖑 -       | ्र 🗉 🗐 😑            | 100% -        | 🛞 📑 🔁 Peça: Antecede              | ntes Criminais 🔹 🔹      | Página: 24 🌲      | Localizar          | PD 📢 🕽 | • |   |
| Documentos Pesquisar Anotações                                        | ∫Visualização do  | Processo Dados do   | processo      |                                   |                         |                   |                    |        |   |   |
| Exibir em ordem cronológica 🛛 🕞 ঝ                                     |                   |                     |               |                                   |                         |                   |                    |        |   | - |
| - 🔄 0651539-38.2018.8.04.0001 😑                                       |                   |                     |               |                                   |                         |                   |                    |        |   |   |
| 🔃 🛱 Petição 👘                                                         |                   | TJ/AM - COMARC      | CA DE MAN     | AUS                               |                         | Emitido em : 02/1 | 1/2018 - 08:50:05  |        |   |   |
| ⊕– 🖺 Certidão                                                         |                   | Consulta de Proc    | essos         |                                   |                         |                   | Página: 1 de 1     |        |   |   |
| ⊕- ( <sup>1</sup> / <sub>1</sub> ) Certidão                           |                   |                     |               |                                   |                         |                   |                    |        |   |   |
| E- 🖞 Antecedentes Criminais 🏻 🖓                                       |                   |                     |               |                                   |                         |                   |                    |        |   |   |
| - 📋 Página: 23                                                        |                   | Parâmetros do re    | elatório:     |                                   |                         |                   |                    |        |   |   |
| Fagina: 24                                                            |                   | Listar os incidente | es, ações inc | identais, recursos e execuções de | e sentenças             |                   |                    |        |   |   |
| - Pagina: 25                                                          |                   | Nome da parte/al    | cunha:        | Rodrigo Dasso da Silv<br>Passivo  | а                       |                   |                    |        |   |   |
|                                                                       |                   | Foro:               |               |                                   |                         |                   |                    |        |   |   |
|                                                                       |                   | Área:               |               | 2                                 |                         |                   |                    |        |   |   |
| Página: 28                                                            |                   | Polo:<br>Processos: |               | Físicos, digitais                 |                         |                   |                    |        |   |   |
|                                                                       |                   | Ordenação: Vara     | ascendente    | )                                 |                         |                   |                    |        |   |   |
|                                                                       |                   |                     |               |                                   |                         |                   |                    |        |   |   |
| P                                                                     |                   | Dados da Pessoa     | : Rodrigo D   | asso da Silva - RG: 1778546/AM    | - Mãe: Erondina Dasso d | a Silva (3)       |                    |        |   |   |
|                                                                       |                   | Processo            | Segredo       | Classe                            | Vara                    | Assunto           | Situação           | ]      |   |   |
|                                                                       |                   | 0627753-33.201      | N             | Procedimento Especial da Lei      | 1ª V.E.C.U.T.E.         | Tráfico de        | Baixado            |        |   |   |
|                                                                       |                   | 6.6.04.0001         |               | Anutoxicos                        |                         | Condutas          |                    |        |   |   |
|                                                                       |                   |                     |               |                                   |                         | Afins             |                    |        |   |   |
|                                                                       |                   | 0204905-83.201      | Ν             | Execução da Pena                  | Vara de Execuções       | Pena Privativa    | Em andamento       |        |   |   |
|                                                                       |                   | 0201339-84.201      | N             | Execução da Pena                  | VEMEPA                  | Posse de          | Baixado            |        |   |   |
|                                                                       |                   | 7.8.04.0015         |               |                                   |                         | Drogas para       |                    |        |   |   |
|                                                                       |                   |                     |               |                                   |                         | Consumo           |                    |        |   |   |
|                                                                       |                   |                     |               |                                   |                         | Pessoal           |                    | ]      |   |   |
|                                                                       |                   |                     |               |                                   |                         |                   |                    |        |   |   |
|                                                                       |                   |                     |               |                                   |                         |                   |                    |        |   |   |
|                                                                       |                   |                     |               |                                   |                         |                   |                    |        |   |   |
|                                                                       |                   | Dados da Pessoa     | : Rodrigo D   | asso da Silva - RG: 17785464 - N  | ãe: Erondina Dasso da S | Silva (1)         |                    |        |   |   |
|                                                                       |                   | Processo            | Segredo       | Classe                            | Vara                    | Assunto           | Situação           |        |   |   |
|                                                                       |                   | 8.8.04.0001         | IN            | Auto de Prisão em Flagrante       | Criminal                | ROUDO             | Em andamento       |        |   |   |
|                                                                       |                   |                     |               | 1                                 |                         | 1                 |                    | ,      |   |   |
|                                                                       |                   |                     |               |                                   |                         | Tot               | al de processos: 4 |        |   |   |
|                                                                       |                   |                     |               |                                   |                         |                   |                    | -      |   |   |

Deve-se clicar no(s) documento (s) ANTECEDENTES CRIMINAIS, que estão divididos em páginas. Numa, ou em mais de uma das referidas páginas, se verá documento semelhante ao que aparece na próxima figura:

| Arguño       Configuração       Beladráni Accusibilidad         D0015592 302101       Boldx0001       Inter Ministério Politico - Vitas       Inter Fisperdiente         Audencia de Custada Processo - Fisk Ministério Politico - Vitas       Inter Fisperdiente       Pegina: 24       Localizar         Documento       Pegina: 24       Localizar       Pegina: 24       Localizar         Documento       Pegina: 24       Localizar       Inter Control Control       Pegina: 10:0         Documento       Pegina: 24       Localizar       Inter Control Control       Pegina: 10:0         Documento       Pegina: 24       Localizar       Pegina: 10:0       Inter Control Control         Documento       Pegina: 24       Localizar       Pegina: 10:0       Inter Control Control         Documento       Pegina: 24       Localizar       Pegina: 10:0       Inter Control Control         Documento       Pegina: 24       Localizar       Pegina: 10:0       Inter Control         Documento       Pegina: 24       Localizar       Pegina: 10:0       Inter Control         Documento       Pegina: 24       Localizar       Pegina: 10:0       Inter Control         Documento       Pegina: 24       Localizar       Pegina: 10:0       Inter Control         Documento <th>🖾 Visualização de Autos</th> <th></th> <th></th> <th></th> <th></th> <th></th> <th></th> <th></th> <th></th> <th></th>                                                                                                    | 🖾 Visualização de Autos                                                                                                    |                  |                                    |                        |                                             |                                  |                         |                                     |     |   |
|----------------------------------------------------------------------------------------------------|----------------------------------------------------------------------------------------------------|------------------|------------------------------------|------------------------|---------------------------------------------|----------------------------------|-------------------------|-------------------------------------|-----|---|
| Directed With With Carlos       Carlos         Statistics & Cutodial (Processo) - File: Municip Publico - Vita: <ul> <li></li></ul>                                                                                                    | <u>Arquivo</u> <u>C</u> onfigurações <u>R</u> elatórios A <u>c</u> ess                                                                   | sibilidade       |                                    |                        |                                             |                                  |                         |                                     |     |   |
| Bit Audenie (Buildadi)       Bit Marcine (Buildadi)       Bit Marcine (Buildadi)       Pagina: 24       Localizar         Bit Marcine (Buildadi)       Bit Marcine (Buildadi)       Bit Marcine (Buildadi)       Bit Marcine (Buildadi)       Bit Marcine (Buildadi)         Concension       Bit Marcine (Buildadi)       Bit Marcine (Buildadi)       Bit Marcine (Buildadi)       Bit Marcine (Buildadi)       Bit Marcine (Buildadi)         Concension       Bit Marcine (Buildadi)       Bit Marcine (Buildadi)                                                                                                    | Processo:                                                                                                    | n <sup>e</sup> : |                                    |                        |                                             |                                  |                         |                                     |     |   |
| Conserved of Useroal processor / The Unindexity Public Viral (Conserved of Pages Antecedente: Criminal: ) Pagine: 24 Localizat         Documento:       Perge Conserved of Useroal data data data data data data data da                                                                                                    | 0651535-36.2018         6.04.0001         00000         Q           Sector Auditional de Couté dia (Des secso)         Film         Film | Ministria D      | Ablice Mate                        | . Enable E             |                                             |                                  |                         |                                     |     |   |
| Control       Control       Contro       Control       Control                                                                                                    | Audiencia de Custodia (Processo) - Fila:                                                                                                 | Ministerio P     | ublico - Vista 🔹                   | Emitir Ex              | pediente                                    |                                  |                         |                                     |     |   |
| Documento       Terradadia       Analysis       Consultado Processo         Exber en orden consolição                                                                                                    |                                                                                                    | Redades          | ",                                 | 100% -                 | 🛞 🔁 🖓 Peça: Antecede                        | ntes Criminais 🔹                 | Pagina : 24 🚽           | Localizar 🥼                         | 4 1 |   |
| Exbe em ordem comológica <ul> <li></li></ul>                                                                                                    | Documentos Pesquisar Anotações                                                                                                    | Visualizaçã      | do Processo Dados do               | processo               |                                             |                                  |                         |                                     |     |   |
| Image: Septist 33: 32: 013: 82: 043: 0001       Image: Septist 33: 32: 013: 043: 0001       Image: Septist 33: 043: 0001         Image: Septist 33: 043: 0001       Image: Septist 33: 043: 0001       Image: Septist 33: 043: 0001       Image: Septist 33: 043: 0001         Image: Septist 33: 043: 0001       Image: Septist 33: 043: 0001       Image: Septist 33: 043: 0001       Image: Septist 33: 043: 0001         Image: Septist 33: 043: 0001       Image: Septist 33: 043: 0001       Image: Septist 33: 043: 0001       Image: Septist 33: 043: 0001       Image: Septist 33: 043: 0001         Image: Septist 33: 043: 043: 043: 043: 043: 043: 043:                                                                                                    | Exibir em ordem cronológica 💽 🔁                                                                                                    |                  |                                    |                        |                                             |                                  |                         |                                     |     | - |
| Image: Projection of the processos       Emildo em: 02/11/2014 - 08:30.05         Image: Projection of the processos       Pagina: 1 de 1         Image: Projection of the processos       Pagina: 1 de 1         Image: Projection of the processos       Pagina: 23         Image: Projection of the processos       Pagina: 23         Image: Projection of the processos       Pagina: 23         Image: Projection of the processos       Pagina: 23         Image: Projection of the processos       Pagina: 23         Image: Projection of the processos       Pagina: 23         Image: Projection of the processos       Pagina: 23         Image: Projection of the processos       Processos         Image: Projection of the processos       Processos         Image: Projection of the processos       Processos         Image: Projection of the processos       Projection of the processos         Image: Projection of the processos       Projection of the processos         Image: Projection of the processos       Projection of the projection of the projection                                                                                                    | E- 🔄 0651539-38.2018.8.04.0001 😑                                                                                                    |                  |                                    |                        |                                             |                                  |                         |                                     |     |   |
| Condidio       Conditionation         Condidio       Antecodentes Ciminais         Condidio       Parimetros do relatório:         Listar os incidentes, apóse incidentais, recurso e execuções de sentenças         Nome a parterial cumba:       Passivo         Poison 27       Poison 28         Poison 27       Poison 27         Poison 28       Poison 27         Poison 27       Poison 28         Poison 28       Poison 28         Poison 27       Poison 28         Poison 28       Poison 28         Poison 28       Poison 28         Poison 27       Poison 28         Poison 28       Poison 28         Poison 28       Poison 28         Poison 28       Poison 28         Poison 28       Poison 28         Poison 28       Poison 28         Poison 28       Poison 28         Poison 28       Poison 28         Poison 28       Poison 28         Poison 28       Poison 28         Poison 28       Poison 28         Poison 28       Poison 28         Processon 28       Poison 28         Poison 28       Poison 28         Poison 28       Poison 28                                                                                                    | H- IQ Petição                                                                                                    |                  | TJ/AM - COMARC<br>Consulta de Proc | CA DE MAN/<br>essos    | AUS                                         |                                  | Emitido em : 02/1       | 1/2018 - 08:50:05<br>Página: 1 de 1 |     |   |
| Artecedentes: Cominais       Pariametros do relatório:         Estar os incidentes, ações incidentes, ações incidentais, recursos e execuções de sentenças         Nome da partualcunha:       Rodrigo Dasso da Silva         Pógins 23       Pajine 23         P Agine 23       Pajine 23         P Agine 23       Pajine 24         P Agine 23                                                                                                    | E Certidão 🖗                                                                                                    |                  |                                    |                        |                                             |                                  |                         |                                     |     |   |
| Página 23       Parimetros do relatório:         Listar os incidentes, ações incidentais, recursos e execuções de sentenças       Nome da parte/alcunha:         Página 25       Página 27         Página 23       Página 27         Página 23       Página 27         Página 23       Página 27         Página 23       Página 27         Página 23       Página 27         Página 23       Página 23         Dados da Pessoa : Rodrigo Dasso da Silva - RG: 1778546/AM - Máe: Erondina Dasso da Silva (3)         Processo       Segredo         Datos da Pessoa : Rodrigo Dasso da Silva - RG: 1778546/AM - Máe: Erondina Dasso da Silva (6)         Processo       Segredo         Obriso       Antitóxicos         Datos da Pessoa : Rodrigo Dasso da Silva - RG: 17785464 - Máe: Erondina Dasso da Silva (1)         Processo       Segredo Classe         Datos da Pessoa : Rodrigo Dasso da Silva - RG: 17785464 - Máe: Erondina Dasso da Silva (1)         Processo       Segredo Classe         Datos da Pessoa : Rodrigo Dasso da Silva - RG: 17785464 - Máe: Erondina Dasso da Silva (1)         Processo       Segredo Classe         Datos da Pessoa : Rodrigo Dasso da Silva - RG: 17785464 - Máe: Erondina Dasso da Silva (1)         Processo       Segredo Classe         Dásis da Pessoa : Rodrigo Dasso da Silva - RG: 17785464                                                                                                    | 🕂 👘 Antecedentes Criminais                                                                                                    |                  |                                    |                        |                                             |                                  |                         |                                     |     |   |
| Listar os incidentes, ações incidentais, recursos e execuções de sentenças<br>Antecedente: Criminais<br>Págine: 23<br>Págine: 23<br>Págine: 23<br>Págine: 23<br>Cordenção: Vara(ascendente)<br>Dados da Pessoa: Rodrígo Dasso da Silva - RG: 17785464-Măe: Erondina Dasso da Silva (3).<br>Processo: Físicos, digitais<br>Ordenção: Vara de Execuções de Selva do Baixado<br>Dé27153-33.201 N Execução da Pena Vara de Execuções de Baixado<br>Dorgas para<br>201000-683.201 N Execução da Pena Vara de Execuções Página do Silva do Baixado<br>Dorgas para<br>201000-683.201 N Execução da Pena Verma Verma Verma do Silvado<br>Dorgas para<br>201000-683.201 N Execução da Pena Verma do Silva do Baixado<br>Dorgas para<br>201000-683.201 N Execução da Pena Verma do Silva do Silva do Baixado<br>Dorgas para<br>201000-683.201 N Execução da Pena Verma do Silva do Silva do<br>201000-683.201 N Execução da Pena Verma do Silva do<br>Processo Segredo Classe<br>Dorgas para<br>201000-683.201 N Execução da Pena Verma do Silva do Silva do<br>Dorgas para<br>Dorgas para<br>Dorgas para<br>Dorgas para<br>Datados da Pessoa: Rodrígo Dasso da Silva - RG: 17785464 - Mãe: Erondina Dasso da Silva (1).<br>Processo Segredo Classe<br>Dorgas para<br>Datados da Pessoa: Rodrígo Dasso da Silva - RG: 17785464 - Mãe: Erondina Dasso da Silva (1).<br>Processo Segredo Classe<br>Datados da Pessoa: Rodrígo Dasso da Silva - RG: 17785464 - Mãe: Erondina Dasso da Silva (1).<br>Processo Segredo Classe<br>Datados da Pessoa: Rodrígo Dasso da Silva - RG: 17785464 - Mãe: Erondina Dasso da Silva (1).<br>Processo Segredo Classe<br>Datados da Pessoa: Rodrígo Dasso da Silva - RG: 17785464 - Mãe: Erondina Dasso da Silva (1).<br>Processo Segredo Classe<br>Datados da Pessoa: Rodrígo Dasso da Silva - RG: 17785464 - Mãe: Erondina Dasso da Silva (1).<br>Processo Segredo Classe<br>Datados da Pessoa: Rodrígo Dasso da Silva - RG: 17785464 - Mãe: Erondina Dasso da Silva (1).<br>Processo Segredo Classe<br>Datados da Pessoa: Rodrígo Dasso da Silva - RG: 17785464 - Mãe: Erondina Dasso da Silva (1).<br>Processo Segredo Classe Segredo Classe Segredo Classe Segredo Classe Segredo Classe Segred | – 📋 Página: 23 🐂                                                                                                    |                  | Parâmetros do r                    | elatório:              |                                             |                                  |                         |                                     |     |   |
| Image: Paginal 20       Nome da patresiduuna:       Pogiou 2350 da Silva         Image: Paginal 23       Paginal 23       Paginal 23         Image: Paginal 23       Paginal 23       Polic:       Todos         Processos:       Todos       Fisicos, digitais       Ordenação: Vara(ascendente)         Dados da Pessoa : Rodrigo Dasso da Silva - RG: 1778546/AM - Mãe: Erondina Dasso da Silva (3)       Image: Processos:       Polic:         Image: Paginal 23       Dados da Pessoa : Rodrigo Dasso da Silva - RG: 1778546/AM - Mãe: Erondina Dasso da Silva (3)       Image: Processos:       Processos:         Image: Paginal 23       Dados da Pessoa : Rodrigo Dasso da Silva - RG: 1778546/AM - Mãe: Erondina Dasso da Silva (3)       Image: Processos:       Processos:         Image: Paginal 23       Dados da Pessoa : Rodrigo Dasso da Silva - RG: 1778546/AM - Mãe: Erondina Dasso da Silva (3)       Image: Processos Paginal 20       Processo Paginal 20         Image: Paginal 23       Image: Paginal 23       Image: Paginal 23       Image: Paginal 23       Image: Paginal 23       Image: Paginal 23         Image: Paginal 24       Image: Paginal 24       Image: Paginal 24       Image: Paginal 24       Image: Paginal 24       Image: Paginal 24         Image: Paginal 24       Image: Paginal 24       Image: Paginal 24       Image: Paginal 24       Image: Paginal 24       Image: Paginal 24       Image: Paginal 24                                                                                                    | Página: 24                                                                                                    |                  | Listar os incidente                | es, ações inc          | identais, recursos e execuções de           | e sentenças                      |                         |                                     |     |   |
| Página: 28       Página: 27         Página: 28       Poic:         Página: 28       Poic:         Página: 28       Poic:         Página: 28       Poic:         Página: 28       Poic:         Página: 28       Poic:         Página: 28       Poic:         Pisicos, digitais       Ordenação: Vara(ascendente)         Dados da Pessoa : Rodrigo Dasso da Silva - RG: 1778546/AM - Mãe: Erondina Dasso da Silva (3)         Processo       Segredo         Oldase       Vara         Antitóxicos       Condutas         O204905-83.201 N       Execução da Pena         Vara de Execuções       Penais (VEP)         Dados da Pessoa : Rodrigo Dasso da Silva - RG: 17785464 - Mãe: Erondina Dasso da Silva (1)         Processo       Segredo         O20339-84.201 N       Execução da Pena         VEMEPA       Progas para         Consumo       Pessoal         Dados da Pessoa : Rodrigo Dasso da Silva - RG: 17785464 - Mãe: Erondina Dasso da Silva (1)         Processo       Segredo         Odasse da Pessoa : Rodrigo Dasso da Silva - RG: 17785464 - Mãe: Erondina Dasso da Silva (1)         Processo       Segredo         Odasse (201 N)       Auto de Prisão em Flagrante         Central de Plantão<                                                                                                    | - B Antecedentes Criminais                                                                                                    |                  | Polo:                              | cunna:                 | Passivo                                     | a                                |                         |                                     |     |   |
| Página: 27       Polo:       Todos         Polo:       Todos         Processo:       Segredo         Datos da Pessoa : Rodrigo Dasso da Silva - RG: 1778546/AM - Mãe: Erondina Dasso da Silva (3)         Processo:       Segredo         Distasta       Processo:         Processo:       Segredo         Distasta       Processo:         Polo:       Processo:         Segredo       N         Processo:       Penais (VEP)         Ponais (VEP)       Ponas para         Consumo       Pessoai         Dados da Pessoa : Rodrigo Dasso da Silva - RG: 17785464 - Mãe: Erondina Dasso da Silva (1)         Processo:       Segredo       Classe                                                                                                    | - 1 Página: 26                                                                                                    |                  | Foro:                              |                        | 2                                           |                                  |                         |                                     |     |   |
| Página: 28       Processos:       Fisicos, digitais         Ordenação: Vara(ascendente)         Dados da Pessoa : Rodrigo Dasso da Silva - RG: 1778546/AM - Mãe: Erondina Dasso da Silva (3).         Processo : Segredo Classe       Vara         Vara de Execução da Pena       Proceso:         Ordenação: Vara(ascendente)         Dados da Pessoa : Rodrigo Dasso da Silva - RG: 1778546/AM - Mãe: Erondina Dasso da Silva (3).         Processo : Segredo Classe       Vara         Octoda da Pessoa : Rodrigo Dasso da Silva - RG: 1778546/AM - Mãe: Erondina Dasso da Silva (3).         Dados da Pessoa : Rodrigo Dasso da Silva - RG: 1778546/AM - Mãe: Erondina Dasso da Silva (3).         Dados da Pessoa : Rodrigo Dasso da Silva - RG: 1778546/AM - Mãe: Erondina Dasso da Silva (1)         Dados da Pessoa : Rodrigo Dasso da Silva - RG: 1778546/A - Mãe: Erondina Dasso da Silva (1)         Dados da Pessoa : Rodrigo Dasso da Silva - RG: 1778546/A - Mãe: Erondina Dasso da Silva (1)         Processo Segredo Classe       Vara de Execução da Silva (1)         Processo Segredo Classe       Vara de Penta Assunto Situação         O651539-38.201 N       Auto de Prisão em Flagrante       Central de Plantão         Coriminal       Contral de Plantão       Roubo Em andamento         Criminal       Criminal       Situação                                                                                                    | – 📋 Página: 27 🛛 🖡                                                                                                    |                  | Polo:                              |                        | Todos                                       |                                  |                         |                                     |     |   |
| Dados da Pessoa : Rodrigo Dasso da Silva - RG: 1778546/AM - Mãe: Erondina Dasso da Silva (3)         Processo a: Segredo Classe Vara de Execução da Diva : RG: 1778546/AM - Mãe: Erondina Dasso da Silva (3)         0627763-32 201 N         Processo a: Rodrigo Dasso da Pena         Vara de Execuçãos : Rodrigo Dasso da Pena         VERPA         0204905-83 201 N         Execução da Pena         VERPA         0204905-83 201 N         Execução da Pena         VERPA         070gas para         Consumo         Processo : Rodrigo Dasso da Silva - RG: 17785464 - Mãe: Erondina Dasso da Silva (1)         Processo : Rodrigo Dasso da Silva - RG: 17785464 - Mãe: Erondina Dasso da Silva (1)         Processo : Segredo Classe         Verta de Pessoa : Rodrigo Dasso da Silva - RG: 17785464 - Mãe: Erondina Dasso da Silva (1)         Processo : Segredo Classe         Verta de Penata (VEP)         Dados da Pessoa : Rodrigo Dasso da Silva - RG: 17785464 - Mãe: Erondina Dasso da Silva (1)         Processo : Segredo Classe         Oestrada - Mão : Continal de Plantão Roubo Em andamento         Criminal         Dados da Pessoa : Rodrigo Dasso da Silva - RG: 17785464 - Mãe: Erondina Dasso da Silva (1)         Processo : Segredo Classe         Oesti da Plantão Contral de Plantão Roubo Em andamento         Criminal                                                                                                    | 🗆 🖆 Página: 28 💦                                                                                                    |                  | Processos:<br>Ordepação: Varal     | ascondonto             | Físicos, digitais                           |                                  |                         |                                     |     |   |
| Processo       : Rodrigo Dasso da Silva - RG: 1778546/AM - Mãe: Erondina Dasso da Silva (3)         Processo       : Regredo       Classe       Vara       Assunto       Situação         0627753-33       201       N       Procedimento Especial da Lei       1º V.E.C.U.T.E.       Tráfico de       Drogas e         0204905-83.201       N       Execução da Pena       Vara de Execução e       Pena Privativa       Em andamento         0204905-83.201       N       Execução da Pena       Vara de Execução e       Pena Privativa       Em andamento         02043905-83.201       N       Execução da Pena       VEMEPA       Progas para       Consumo         02043905-83.201       N       Execução da Pena       VEMEPA       Drogas para       Consumo         10201339-84.201       N       Execução da Pena       VEMEPA       Drogas para       Consumo         10201339-84.201       N       Execução da Pena       VEMEPA       Drogas para       Consumo         10201339-84.201       N       Execução da Pena       VEMEPA       Drogas para       Consumo         10201339-84.201       N       Auto de Prisão em Flagrante       Central de Plantão       Roubo       Em andamento         10305139-38.201       N       Auto de Prisão em Flagrante <t< td=""><td> <b></b></td><td></td><td>Ordenação, vara</td><td>ascendente</td><td></td><td></td><td></td><td></td><td></td><td></td></t<>                                                                                                    | <b></b>                                                                                                    |                  | Ordenação, vara                    | ascendente             |                                             |                                  |                         |                                     |     |   |
| Descesso     Segredo     Classe     Vara     Vara     Stuação       Processo     Segredo     Classe     Vara     Trálico de     Baixado       062:7753-33.201     N     Procesido     Trálico de     Baixado       0204905-83.201     N     Execução da Pena     Vara de Execuções     Pena Privativa     Em andamento       0204905-83.201     N     Execução da Pena     Vara de Execuções     Pena Privativa     Em andamento       0204905-83.201     N     Execução da Pena     Vera de Execuções     Pena Privativa     Em andamento       0204905-83.201     N     Execução da Pena     Vera de Execuções     Pona Privativa     Em andamento       02010     Ressoa     Recução da Pena     Vera     Ponos (verp)     de Liberdade       020139-84.201     N     Execução da Pena     VEMEPA     Poses de     Baixado       020339-84.201     N     Execução da Pena     VEMEPA     Poses de     Baixado       020533-38.201     N     Auto de Prisão em Flagrante     Central de Plantão     Roubo     Em andamento       02051539-38.201     N     Auto de Prisão em Flagrante     Central de Plantão     Roubo     Em andamento       0201     N     Auto de Prisão em Flagrante     Central de Plantão     Roubo     Em a                                                                                                    |                                                                                                    |                  | Dados da Passoa                    | · Rodrigo D            | aeeo da Silva - RG: 1778546/AM              | Mão: Frondina Dasso d            | a Silva (3)             |                                     |     |   |
| 0627753-33.201       N       Procedimento Especial da Lei       1º V.E.C.U.T.E.       Tráfico de       Baixado         0204905-83.201       N       Execução da Pena       Vara de Execuçãos       Pena Privativa       Em andamento         0204905-83.201       N       Execução da Pena       Vara de Execuçãos       Pena Privativa       Em andamento         0201303-984.201       N       Execução da Pena       VEMEPA       Poses de       Baixado         0201303-984.201       N       Execução da Pena       VEMEPA       Poses de       Drogas para         0201303-984.201       N       Execução da Pena       VEMEPA       Poses de       Drogas para         0501530-83.201       N       Execução da Pena       Vemera       Poses de       Drogas para         06051530-83.201       N       Auto de Prisão em Flagrante       Central de Plantão       Roubo       Em andamento         0651530-83.201       N       Auto de Prisão em Flagrante       Central de Plantão       Roubo       Em andamento         0651530-83.201       N       Auto de Prisão em Flagrante       Central de Plantão       Roubo       Em andamento         07minal       N       Auto de Prisão em Flagrante       Central de Plantão       Roubo       Em andamento                                                                                                    |                                                                                                    |                  | Processo                           | Segredo                | Classe                                      | Vara                             | Assunto                 | Situação                            |     |   |
| Dados da Pessoa : Rodrigo Dasso da Silva - RG: 17785464 - Mãe: Erondina Dasso da Silva (1)         Processo da Pessoa : Rodrigo Dasso da Silva - RG: 17785464 - Mãe: Erondina Dasso da Silva (1)         Processo da Pessoa : Rodrigo Dasso da Silva - RG: 17785464 - Mãe: Erondina Dasso da Silva (1)         Processo da Pena Orizante Central de Plantão         Natura de Execução da Pena         VEMEPA         Possoal                                                                                                    |                                                                                                    |                  | 0627753-33.201                     | N                      | Procedimento Especial da Lei<br>Antitóxicos | 1º V.E.C.U.T.E.                  | Tráfico de              | Baixado                             |     |   |
| Dados da Pessoa : Rodrigo Dasso da Silva - RG: 17785464 - Mãe: Erondina Dasso da Silva (1)       Pressoai       Vara       Afins       Em andamento         Dados da Pessoa : Rodrigo Dasso da Silva - RG: 17785464 - Mãe: Erondina Dasso da Silva (1)       Pressoai       Em andamento         Processo       Segredo       Classe       Vara       Afins       Em andamento         0651539-38.201       N       Atio de Prisão em Flagrante       Central de Plantão       Roubo       Em andamento         Processo       Segredo       Classe       Vara       Assunto       Situação         O651539-38.201       N       Auto de Prisão em Flagrante       Central de Plantão       Roubo       Em andamento         Jorda da Persoa : Rodrigo Dasso da Silva - RG: 17785464 - Mãe: Erondina Dasso da Silva (1)       Total de processos: 4       Atio de Prisão em Flagrante       Central de Plantão       Roubo       Em andamento                                                                                                    |                                                                                                    |                  | 0.0.04.0001                        |                        | Anatoxicos                                  |                                  | Condutas                |                                     |     |   |
| T.8.04.0001     I     Execução da Pena     VEMEPA     Posse de Baixado       10201339-04.201     N     Execução da Pena     VEMEPA     Posse de Baixado       10201339-04.201     N     Execução da Pena     VEMEPA     Drogas para Consumo       10201339-04.201     N     Execução da Pena     VEMEPA     Drogas para Consumo       1020139-04.201     N     Execução da Pena     VEMEPA     Drogas para Consumo       1020139-04.201     N     Execução da Silva - RG: 17785464 - Mãe: Erondina Dasso da Silva (1)     Processo       1020139-03.201     N     Auto de Prisão em Flagrante     Central de Plantão     Roubo       1020139-03.201     N     Auto de Prisão em Flagrante     Central de Plantão     Roubo       1020139-03.201     N     Auto de Prisão em Flagrante     Central de Plantão     Roubo       1020139-03.201     N     Auto de Prisão em Flagrante     Central de Plantão     Roubo                                                                                                    |                                                                                                    |                  | 0204905-83 201                     | N                      | Execução da Pena                            | Vara de Execuções                | Afins<br>Pena Privativa | Em andamento                        |     |   |
| 0201339-84.201     N     Execução da Pena     VEMEPA     Posse de<br>Drogas para<br>Consumo     Baixado       Dados da Pessoa : Rodrigo Dasso da Silva - RG: 17785464 - Mãe: Erondina Dasso da Silva (1)     Processo     Segredo     Classe       Processo     Segredo     Classe     Classe     Assunto     Situação       0651539-38.201     N     Auto de Prisão em Flagrante     Central de Plantão     Roubo     Em andamento       0651539-38.201     N     Auto de Prisão em Flagrante     Central de Plantão     Roubo     Em andamento                                                                                                    |                                                                                                    |                  | 7.8.04.0001                        |                        | Execução da Fena                            | Penais (VEP)                     | de Liberdade            | Emandamento                         |     |   |
| Dados da Pessoa : Rodrigo Dasso da Silva - RG: 17785464 - Mãe: Erondina Dasso da Silva (1)         Processo Segredo Classe Vara Assunto Situação         06515393.8201         N       Auto de Prisão em Flagrante Central de Plantão Roubo Em andamento Criminal         Total de processos: 4                                                                                                    |                                                                                                    |                  | 0201339-84.201                     | N                      | Execução da Pena                            | VEMEPA                           | Posse de<br>Drogas para | Baixado                             |     |   |
| Dados da Pessoa : Rodrigo Dasso da Silva - RG: 17785464 - Mãe: Erondina Dasso da Silva (1)         Processo Segredo Classe Vara Assunto Situação         0651539-38 201       N         Auto de Prisão em Flagrante Central de Plantão Roubo Em andamento Criminal                                                                                                    |                                                                                                    |                  |                                    |                        |                                             |                                  | Consumo                 |                                     |     |   |
| Dados da Pessoa : Rodrigo Dasso da Silva - RG: 17785464 - Mãe: Erondina Dasso da Silva (1)         Processo Segredo Classe Vara Assunto         0651539-38 201       N       Auto de Prisão em Flagrante       Central de Plantão Roubo       Em andamento         0851539-38 201       N       Auto de Prisão em Flagrante       Central de Plantão Control de Plantão       Total de processos: 4                                                                                                    |                                                                                                    |                  |                                    |                        |                                             |                                  | Pessoal                 |                                     |     |   |
| Dados da Pessoa : Rodrigo Dasso da Silva - RG: 17785464 - Mãe: Erondina Dasso da Silva (1)         Processo       Segredo       Classe       Vara       Assunto       Situação         0651539-38.201       N       Auto de Prisão em Flagrante       Central de Plantão       Roubo       Em andamento         8.8.04.0001       Total de processos: 4                                                                                                    |                                                                                                    |                  |                                    |                        |                                             |                                  |                         |                                     |     |   |
| Dados da Pessoa : Rodrigo Dasso da Silva - RG; 17785464 - Mãe: Erondina Dasso da Silva (1)       Processo     Segredo     Classe     Vara     Assunto     Situação       0651539-38.201     N     Auto de Prisão em Flagrante     Central de Plantão     Roubo     Em andamento       8.8.04.0001     Criminal     Criminal     Total de processos: 4                                                                                                    |                                                                                                    |                  |                                    |                        |                                             |                                  |                         |                                     |     |   |
| Dados da Pessoa : Rodrigo Dasso da Silva - RG: 17785464 - Mãe: Erondina Dasso da Silva (1)       Processo : Segredo Classe Vara Assunto Situação       0651539-38.201     N       Auto de Prisão em Flagrante Criminal         Central de Plantão         Total de processos: 4                                                                                                    |                                                                                                    |                  |                                    |                        |                                             |                                  |                         |                                     |     |   |
| 0651539-38.201 N Auto de Prisão em Flagrante Central de Plantão Roubo Em andamento<br>8.8.04.0001 Total de processos: 4                                                                                                    |                                                                                                    |                  | Dados da Pessoa<br>Processo        | : Rodrigo D<br>Segredo | asso da Silva - RG: 17785464 - N<br>Classe  | lãe: Erondina Dasso da S<br>Vara | Silva (1)               | Situação                            |     | _ |
| L8.8.04.0001 Criminal Total de processos: 4                                                                                                    |                                                                                                    |                  | 0651539-38.201                     | N                      | Auto de Prisão em Flagrante                 | Central de Plantão               | Roubo                   | Em andamento                        |     |   |
| Total de processos: 4                                                                                                    |                                                                                                    |                  | 8.8.04.0001                        |                        |                                             | Criminal                         |                         |                                     |     |   |
|                                                                                                    |                                                                                                    |                  |                                    |                        |                                             |                                  | Tot                     | al de processos: 4                  |     | 1 |

Do lado direito temos as informações relativas aos antecedentes criminais.

Dessa tabela que está no lado direito da citada figura, é que se extrairão os dados para o MEMORANDO **MEMORANDO Nº 75.2018.SUBADM.0240623.2018.015107.** 

2.3. As informações preencherão o Memorando da maneira como segue na tabela abaixo (consta no expediente):

Assunto: comunicação de prisão em flagrante.

Cumprimento Vossa Excelência e, em atendimento ao MEMORANDO Nº 75.2018.SUBADM.0240623.2018.015107, encaminho a seguinte informação:

| OCORRÊNCIAS DE PRISÃO – PLANTÃO 28.10 A 03.11 |                                       |                                        |                                                                    |  |  |  |  |  |  |  |
|-----------------------------------------------|---------------------------------------|----------------------------------------|--------------------------------------------------------------------|--|--|--|--|--|--|--|
| PROCESSO                                      | FLAGRADO                              | DATA DA<br>AUDIÊNCIA<br>DE<br>CUSTÓDIA | VARA/PROMOTORIAS<br>ONDE O FLAGRADO TEM<br>PROCESSOS<br>ANTERIORES |  |  |  |  |  |  |  |
| 0622682-<br>16.2017.8.04.0001                 | NOME                                  | 28.10                                  | 5ª Vara Criminal                                                   |  |  |  |  |  |  |  |
| 0250443-<br>29.2013.8.04.0001                 | NOME                                  | 28.10                                  | Vara De Execuções Penais<br>(VEP)                                  |  |  |  |  |  |  |  |
| 0026344-<br>57.2005.8.04.00                   | NOME                                  | 28.10                                  | 10ª Vara Criminal                                                  |  |  |  |  |  |  |  |
| 0045304                                       | Manage Marketing Date Office Canadana | D0 40                                  | 04 1/ 0-!!!                                                        |  |  |  |  |  |  |  |

2.4 Atenção para o campo SITUAÇÃO na tabela dos antecedentes criminais, pois só nos interessam os status "Em andamento", "Suspenso" e "Em grau de Recurso". Quando o "Em andamento" aparecer junto com a Vara "Central de Plantão Criminal", também não interessa, pois esse processo é o atual, e não um antecedente.

| Processo       | Segredo | Classe                       | Vara              | Assunto        | Situação      |
|----------------|---------|------------------------------|-------------------|----------------|---------------|
| 0627753-33.201 | N       | Procedimento Especial da Lei | 1ª V.E.C.U.T.E.   | Tráfico de     | Baixado       |
| 6.8.04.0001    |         | Antitóxicos                  |                   | Drogas e       |               |
|                |         |                              |                   | Condutas       | NÃO INTERESSA |
|                |         |                              |                   | Afins          |               |
| 0204905-83.201 | N       | Execução da Pena             | Vara de Execuções | Pena Privativa | Em andamento  |
| 7.8.04.0001    |         |                              | Penais (VEP)      | de Liberdade   | INTERESSA     |
| 0201339-84.201 | N       | Execução da Pena             | VEMEPA            | Posse de       | Baixado       |
| 7.8.04.0015    |         | -                            |                   | Drogas para    |               |
|                |         |                              |                   | Consumo        | NÃO INTERESSA |
|                |         |                              |                   | Pessoal        |               |

| Dadaa da Daaaaa  | Dedda Daaaa d      | Cillura DO    | 4770EACIANA MELAN      | Exampling Desse de Cilve (2) |  |
|------------------|--------------------|---------------|------------------------|------------------------------|--|
| Dados da Pessoa  | . Kodrido Dasso di | a Silva - RG  | 1//8546/AM - Mae' H    | -rondina Dasso da Silva (3   |  |
| Dadoo da 1 0000a | . Roungo Dasso u   | a onva - rto. | 1110040/14/1 - 14/40.1 |                              |  |

Dados da Pessoa : Rodrigo Dasso da Silva - RG: 17785464 - Mãe: Erondina Dasso da Silva (1)

| Processo                      | Segredo | Classe                      | Vara                           | Assunto | Situação                      |
|-------------------------------|---------|-----------------------------|--------------------------------|---------|-------------------------------|
| 0651539-38.201<br>8.8.04.0001 | N       | Auto de Prisão em Flagrante | Central de Plantão<br>Criminal | Roubo   | Em andamento<br>NÃO INTERESSA |
|                               |         |                             |                                |         |                               |

Baixado: não interessa; Em andamento: interessa; Em andamento + Vara Central de Plantão Criminal: não interessa.

2.5 Para facilitar, o número do processo e o nome da pessoa podem ser COPIADOS usando-se este ícone do programa SAJ:

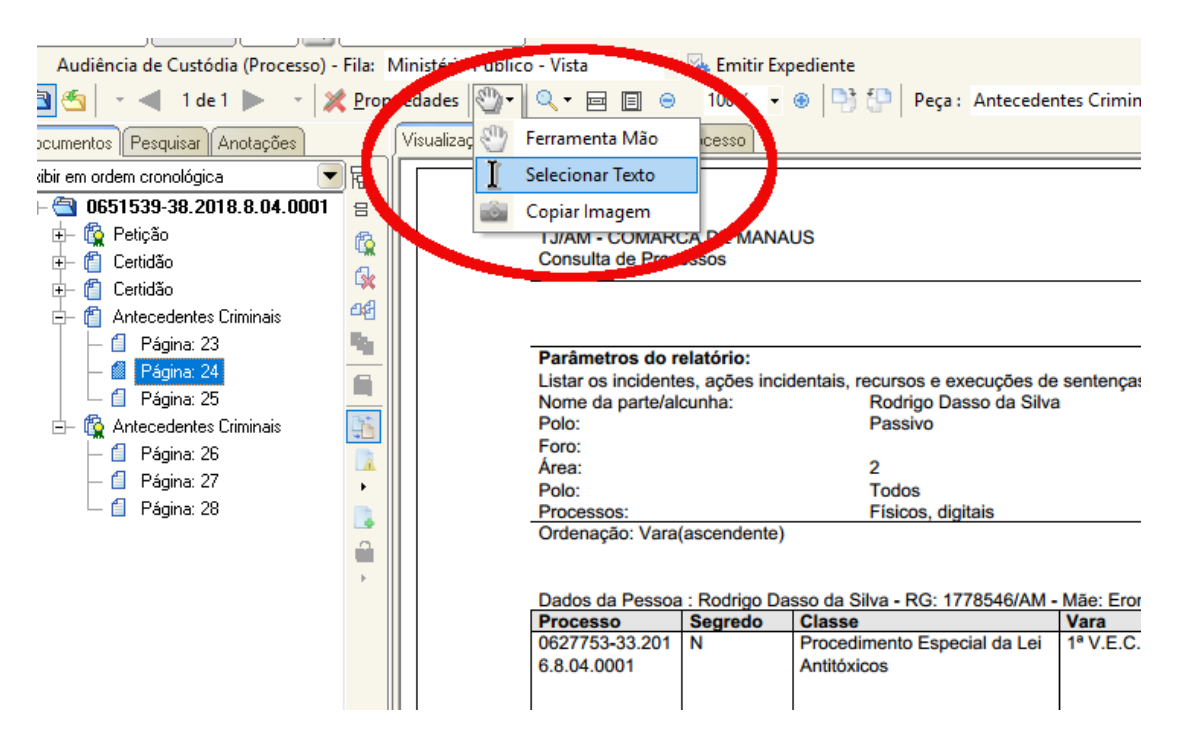

### FIM DO MÉTODO 01

LEMBRANDO: O método 01 é utilizado quando o cartório já teve o trabalho de juntar aos autos os antecedentes criminais.

# <u>MÉTODO 02</u>

O método 02 é usado quando a vara de plantão não juntou aos autos os antecedentes criminais.

Será necessário que busquemos esta informação no SAJ.

3.0 Lembre que deve-se estar na LOTAÇÃO Central de Plantão Criminal, e no Fluxo de Trabalho AUDIÊNCIA DE CUSTÓDIA. Para se chegar nestas áreas do programa, siga as orientações do tópico 01 deste tutorial.

3.1 Chegando na fila de Audiências de Custódia, deve-se atentar para a data que interessa. Em regra é a data do próprio dia em que se está cumprindo o plantão.

3.2 Sobre cada processo da fila (linha), se clica com o botão direito do mouse (atenção, nesta fila por padrão aparecem processos de diversas datas. Deve-se atentar para escolher a data do dia específico que se quer pesquisar):

Após clicar com o botão direito do mouse para surgir o menu, seleciona-se Visualizar Autos, conforme a figura.

| 7 | 🤌 🤌 | <u>3</u> | 0651500-41.2 | 2018.8.                                 | 04.0001                  | Auto de Prisão em Flagrante | 01/11/2018 1 |
|---|-----|----------|--------------|-----------------------------------------|--------------------------|-----------------------------|--------------|
| 8 | 🤌 🧳 | 3        | 0651530-76.2 | 2018.8.                                 | 04.0001                  | Auto de Prisão em Flagrante | 01/11/2018 1 |
| 9 | 🤌 🧳 | 3        | 0651531-61.2 | 2018.8.                                 | 04.0001                  | Auto de Prisão em Flagrante | 01/11/2018 2 |
| 0 | 🤌 🧳 | 3        | 0651534-16.2 | 2018.8.                                 | 04.0001                  | Auto de Prisão em Flagrante | 01/11/2018 2 |
| 1 | 🤣 🏈 | 3        | 0651536-83.2 | 2018.8.                                 | 04.0001                  | Auto de Prisão em Flagrante | 01/11/2018 2 |
| 2 | 🧼 🦆 | 3        | 0651539-38.2 | <u>018.8</u>                            | 0/ 0001                  | Auto de Prisão em Flagrante | 02/11/2018 0 |
| 3 | 🤌 🧳 | 3        | 0651543-75.2 | 20                                      | <u>V</u> isualizar autos |                             | 02/11/2018 0 |
| 4 | 🤌 🧳 | 3        | 0651544-60.2 | 20                                      | Histórico do obi         | eto no fluxo                | 02/11/2018 0 |
| 5 | 🤌 🧳 | 3        | 0651545-45.2 |                                         |                          | 2 d                         | 02/11/2018 0 |
| 6 | 🤌 🧳 | 3        | 0651546-30.2 | 20 - 20 - 20 - 20 - 20 - 20 - 20 - 20 - | Mostrar depend           | iencia do objeto            | 02/11/2018 0 |
| 7 | 🤌 🧳 | 3        | 0651551-52.2 | 20                                      | <u>G</u> erenciar Tarjas | 5                           | 02/11/2018 0 |
| 1 | 🤌 🧳 | 3        | 0651395-64.2 |                                         | Facility Free discus     | L.                          | 01/11/2018 0 |
| 3 | 🤌 🧳 | 3        | 0651397-34.2 | 2( 🐄 )                                  | Emitir Expedien          | te                          | 01/11/2018 0 |
| 5 | 🤌 🧳 | 3        | 0651405-11.2 | 20                                      | Mover para out           | ra fila                     | 01/11/2018 1 |
| 6 | 🤌 🧳 | 3        | 0651406-93.2 | 20                                      | Contract of the          | <u>-</u>                    | 01/11/2018 1 |
| 7 | 🤌 🧳 | 3        | 0651408-63.2 | 20                                      | <u>C</u> opiar para outi | a fila                      | 01/11/2018 1 |
| 0 | 🤌 🧳 | 3        | 0651417-25.2 | 20                                      | Limpar observaç          | ,ão                         | 01/11/2018 1 |
| 3 | 🕭 🐔 | 3        | 0651466-66 2 | n -                                     |                          | ~                           | 01711720181  |

3.3 Sendo os autos visualizados, deve-se procurar o nome do FLAGRADO, que pode ser buscado na guia DADOS DO PROCESSO:

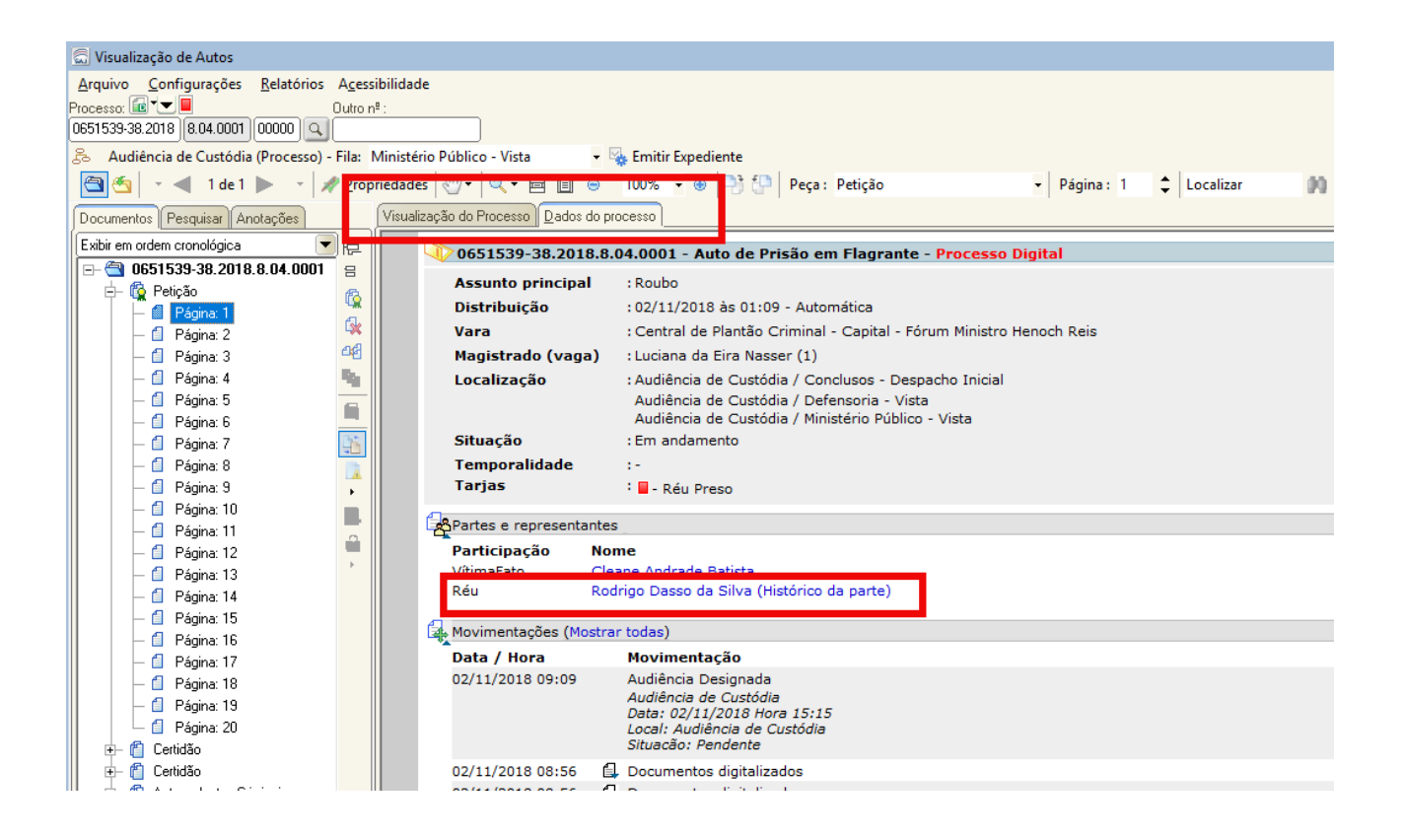

Atenção, pois pode haver mais de um FLAGRADO/RÉU. Se houver mais de um, deve-se clicar em MOSTRAR TODOS, para se acessar todos os réus.

3.4 Tendo sido copiado o nome do RÉU, deve-se pesquisar seus antecedentes criminais. Para isso, se clica no ícone CONSULTA DE PROCESSOS BÁSICA, que fica na tela principal do SAJ (é uma LUPA em cima de um PAPEL BRANCO):

| J Primeiro Grau                           | rocessos básica                                                           |          |                                                                                                    | Usuário: Carlos Jefferson Chase Silva dos S |
|-------------------------------------------|---------------------------------------------------------------------------|----------|----------------------------------------------------------------------------------------------------|---------------------------------------------|
| Tribunal de <mark>Justiça do Amazo</mark> | las                                                                       |          |                                                                                                    |                                             |
|                                           |                                                                           |          |                                                                                                    |                                             |
| ۵.                                        | Recados                                                                   | * 💟      | Documentos compartilhados 😞                                                                            |                                             |
|                                           | Existe(m) 5 recado(s) pendente(s)                                         |          | Não existem documentos compartilhados pelo usuário<br>Não existem documentos compartilhados ao usuário |                                             |
|                                           | Compromissos da semana                                                    | *        |                                                                                                    |                                             |
|                                           | Existe(m) 11 audiência(s) agendada(s) para vara                           |          | Modelos compartilhados 😞                                                                               |                                             |
|                                           |                                                                           |          | Não existem modelos compartilhados pelo usuário                                                        |                                             |
| 8                                         | Informações importantes                                                   | <u>م</u> | Nao existem modelos compartilhados ao usuário                                                          |                                             |
| 4                                         | Não existem documentos não finalizados                                    | 🔽        | Documentos recentes                                                                                    |                                             |
|                                           | Não existem documentos nao manzados<br>Não existem documentos a recuperar |          | CIENCIA DECISAO PLANTAO (0600267-05.2018.8                                                             |                                             |
|                                           |                                                                           |          | Parecer_Contra Liberdade Provisória (0600129-38                                                        |                                             |
|                                           | Dica do Dia                                                               | *        |                                                                                                    |                                             |
|                                           | Não existe dica para hoje                                                 | ^        |                                                                                                    |                                             |
|                                           |                                                                           | ~        |                                                                                                    |                                             |
|                                           |                                                                           | Q        | Links importantes                                                                                      |                                             |
|                                           |                                                                           |          | Tribunal de Justiça do Amazonas                                                                        |                                             |
|                                           |                                                                           |          | Supremo Tribunal Federal                                                                               |                                             |
|                                           |                                                                           |          | Tribunal de Justica do Distrito Federal                                                                |                                             |
|                                           |                                                                           |          | Tribunal de Justiça do Estado do Rio de Janeiro 🗾                                                      |                                             |
|                                           |                                                                           |          |                                                                                                    |                                             |
|                                           |                                                                           |          |                                                                                                    |                                             |
|                                           |                                                                           |          |                                                                                                    |                                             |
|                                           |                                                                           |          |                                                                                                    |                                             |
|                                           |                                                                           |          |                                                                                                    |                                             |
|                                           |                                                                           |          |                                                                                                    |                                             |
|                                           |                                                                           |          |                                                                                                    |                                             |
|                                           |                                                                           |          |                                                                                                    |                                             |
|                                           |                                                                           |          |                                                                                                    |                                             |
|                                           |                                                                           |          |                                                                                                    |                                             |
|                                           |                                                                           |          |                                                                                                    |                                             |
|                                           |                                                                           |          |                                                                                                    |                                             |
|                                           |                                                                           |          |                                                                                                    |                                             |
| ā                                         |                                                                           |          |                                                                                                    |                                             |

## Surgirá a tela CONSULTA DE PROCESSOS BÁSICA:

| 🗟 Consulta de Processos Básica 📃 🗖 🗙                                                                                                    |
|----------------------------------------------------------------------------------------------------|
| Pesquisa Resultado                                                                                                    |
| Processo :       Image: Construction incidentais recursos e execuções de sentenças    Processos com sigilo :          Image: Construction incidentais recursos e execuções de sentenças |
| Nome da parte/alcunha :     Tipo de documento :     Número :     Polo :       Nome completo     / .     Todos     Todos                                                                 |
| N= da precatoria na origem : N= do documento da origem : Outro número : Número da cda : Número da vara :                                                                                |
| Foro : Vara :           1         Capital - Fórum Ministro Henoch Reis         Q         7056         Central de Plantão Criminal         Central de Plantão Criminal                   |
|                                                                                                    |
| Outra parte/representante/testemunha Distribuição Classe/Assunto Movimentação Audiência Filiação Outros parâmetros Magistrado                                                           |
| Nome da outra parte/alcunha :     Tipo de documento :     Número :     Polo :       Nome completo     Q     / .     Todos                                                               |
| Nome do representante :       Tipo de documento :       Número :         Nome completo       Q       / ·                                                                                |
| Nome da testemunha : Tipo de documento : Número : Limpar                                                                                                    |
| 🂐 Pesguisar 🖏 Selecionar 📥 Limpar 📾 Ficha 📾 Extrato 📾 Relação 🏲 Eechar                                                                                                    |

Nesta tela, se lançará o nome do FLAGRADO no campo NOME DA PARTE/ALCUNHA.

E, muito importante, o campo FORO deve ser preenchido com o número 0, em seguida, aperta-se a tecla TAB (Fixa) do teclado, a fim de que este campo esteja vazio.

3.5 Após se lançar o nome do FLAGRADO, e zerar-se o campo foro, clica-se em PESQUISAR:

| Filtros <u>b</u> ásicos                                         | Outro nº -                             | - Processos com sigil            |                      |
|-----------------------------------------------------------------|----------------------------------------|----------------------------------|----------------------|
| •                                                               | <ul> <li>Externo/sem sigil</li> </ul>  | Externo/sem sigilo      Absoluto |                      |
| Listar os incidentes, ações incidentais,                        | ecursos e execuções de sentenças       |                                  |                      |
| lome da parte/alcunha :                                         | Tip                                    | o de documento : Número :        | Polo :               |
| Estelen Cardoso De Souza                                        | Nome completo                          | <u> </u>                         | Todos 💌              |
| l <sup>e</sup> da precatória na origem : N <sup>e</sup> do docu | mento da origem : Outro número :       | Número da cda :                  | Número da vara :     |
| oro :                                                           | Vara :                                 |                                  |                      |
| ][                                                              | ۹                                      |                                  | 9 T                  |
| ituação do processo :                                           | Tema :                                 |                                  |                      |
|                                                                 | <u>q</u> <sub>1</sub>                  |                                  | <u>9</u> 7           |
| utra parte/representante/testemunha) D                          | stribuição Classe/Assunto Movimentação | Audiência Filiação Outros p      | arâmetros Magistrado |
| ome da outra parte/alcunha :                                    | Tipo de                                | e documento : Número :           | Polo :               |
|                                                                 | Nome completo                          | Q / ·                            | Todos 💌              |
| ome do representante :                                          | Tipo de                                | e documento : Número :           |                      |
|                                                                 | Nome completo                          | <u> </u>                         |                      |
| ome da testemunha :                                             | Tipo de                                | e documento : Número :           |                      |
|                                                                 | Nome completo                          | <u>a</u> / •                     | Limpar               |
|                                                                 |                                        |                                  |                      |
| Pesquisar 🐧 Selectionar 📥 Limpar                                | 🛛 🖨 Fjoha 🛛 🖧 Extrato 🛛 🖓 Belaçã       | ăo 👎 <u>F</u> echar              |                      |

Figura 15

Como resultado desta pesquisa, surgirá tabela com os antecedentes criminais do FLAGRADO.

Preenche-se então a tabela do **MEMORANDO Nº 75.2018.SUBADM.0240623.2018.015107**, com os antecedentes do FLAGRADO, segundo as orientações do item 2.4 deste tutorial.

Caso as figuras estejam pequenas, basta dar um ZOOM no Writer, que a visualização ficará fácil.

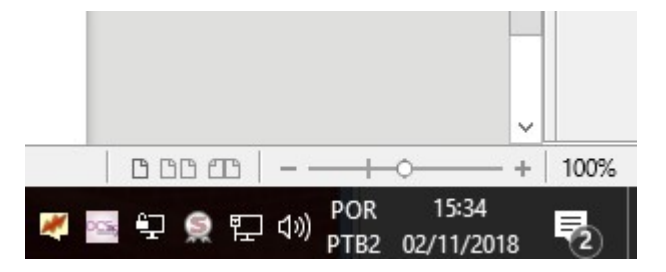

Sucesso, e bom plantão !

Qualquer dúvida, basta chamar o ATJ Almério, que ele virá *in loco* esclarecer.